# メールアドレスの登録手順

## 清和台南小学校「川西市学校連絡メール」登録用メールアドレス

seinanpo@scmail.kawanishi-hyg.ed.jp

#### 注意事項

携帯電話でメールの受信を希望される方は携帯電話の E メール契約が必要となります。

保護者向けの案内のメール受信及び利用者登録に係る通信料は利用者負担となります。

迷惑メール対策にメールの指定受信・指定拒否を設定なされている方は設定内容を変更してください。

携帯電話のメールだけでなくご家庭の**パソコンのメールアドレス**でもご利用できます。

登録解除については、文末の「登録の解除」をご覧になり、登録解除を行ってください。

#### 空メールを送っても返信メールが来ない保護者は?

携帯電話の迷惑メール対策が設定されている可能性があります。

川西市学校連絡メールを受信するために「メールの指定受信」、もしくは「ドメイン指定受信」を設定してください。

ドメイン指定受信許可を設定する場合

scmail.kawanishi-hyg.ed.jp を設定してください。

メール指定受信許可を設定する場合

renraku@ scmail.kawanishi-hyg.ed.jp を設定してください。

迷惑メール対策に指定受信・指定拒否を設定されている方へ

| Au                                                                                             | メールフィルター機能                                                    |  |  |
|------------------------------------------------------------------------------------------------|---------------------------------------------------------------|--|--|
| [E メールキー] → [E メール設定]                                                                          | → [その他の設定] → [(迷惑)メールフィルター]  [指定受信リスト設定] と [指定受信リスト設定(なりすまし・転 |  |  |
| 送メール許可)]                                                                                       |                                                               |  |  |
| NTT DoCoMo                                                                                     | メール受信 / 拒否設定                                                  |  |  |
| imode をご利用の場合                                                                                  |                                                               |  |  |
| [iMENU] → [お客様サポート] → [各種設定(確定・変更・利用)] → [メール設定] → [詳細設定/解除] →「受信 / 拒否設定」→ [宛先                 |                                                               |  |  |
| 指定受信]と[受信設定]                                                                                   |                                                               |  |  |
| sp モードをご利用の場合                                                                                  |                                                               |  |  |
| [ドコモマーケット] [お客様サポ                                                                              | -ト] [sp モード] [sp モード各種設定] [メール設定] → 「詳細設定/解除」→[迷惑メール対策]画面[受   |  |  |
| 信/拒否設定]→[設定]→ [宛先指定受信]と[受信設定]                                                                  |                                                               |  |  |
| SoftBank                                                                                       | メール設定(受信許可・拒否設定)                                              |  |  |
| [Yahoo!ケータイ] → [メニューリスト] → [My Softbank] →[設定・申込]→ [メール設定] → [メール設定(アドレス・迷惑メール等)] → [迷惑メールプロック |                                                               |  |  |
| 設定] → [個別設定] → [受信許可・拒否設定]                                                                     |                                                               |  |  |

詳細は各携帯電話会社にお問い合わせください。

### メールアドレス登録手順

メール受信希望者は**清和台南小学校**へ件名、本文の無い「空メール」を送信して下さい。登録の為の Webページのアドレスが記載されたメールが配信されます。

一部の Softbank 端末では空メール送信時に件名を入力する必要があります。任意の文字 を件名に入力し、送信してください。

宛先には川西市学校連絡メールの登録用アドレスだけを入力してください。

配信されたアドレスをクリックすると、登録の為の Web ページにアクセスできます。そのページに追加の情報(姓 名、学年等)を入力し登録ボタンを押して下さい。

利用者各位が本システム利用にあたって登録されたメールアドレスや氏名等の情報は本システム運用以外の目的に 一切利用いたしません。

| 「登録画面イメージ」                    | QR <b>J– F</b>             |                |
|-------------------------------|----------------------------|----------------|
|                               | このコードを読み込むことによ             |                |
| 《会員登録》                        | って                         |                |
| 登録 E メール:「user1@docomo.ne.jp」 | seinanpo@scmail.kawanishi- |                |
| 登録を実施します。必要事項を記入してください。       | hyg.ed.jp 宛の空メール作成の        |                |
| のアイコンは必須項目を表しています。            | 手間がはぶけます。                  |                |
| 姓(児童):                        | 姓(児童)                      |                |
| 川西                            | 名(児童)                      |                |
| 名(児童):                        | 児童の氏名を入力してください。            |                |
| 太郎                            | 学年                         |                |
| 学年:                           | 在学している学年を一つ選択してください。       |                |
| 2 年生                          | 複数の児童が在学している場合、            | 登録完了後、         |
|                               | もう一度空メールを送信して登録            | 禄してくださ         |
|                               | <i>د</i> ۱.                |                |
|                               | クラス                        |                |
|                               | 在学しているクラスを一つ選択             | えしてくださ         |
|                               | 61.                        |                |
|                               | 間柄                         |                |
|                               | 旧辛レの明セナンキレテノジン             | N              |
|                               | 光里との间枘を入力してくたさい            | l <sub>o</sub> |

### 登録の解除

登録を解除するには、「bye-seinanpo@scmail.kawanishi-hyg.ed.jp」へ空メール送信し、 返信 URL をクリックすると解除完了となります。複数登録している場合は一つの空メール送信で 全て解除されます。